# **INTERNAL: How to migrate current customer to clearinghouse ePS**

07/24/2024 5:50 pm EDT

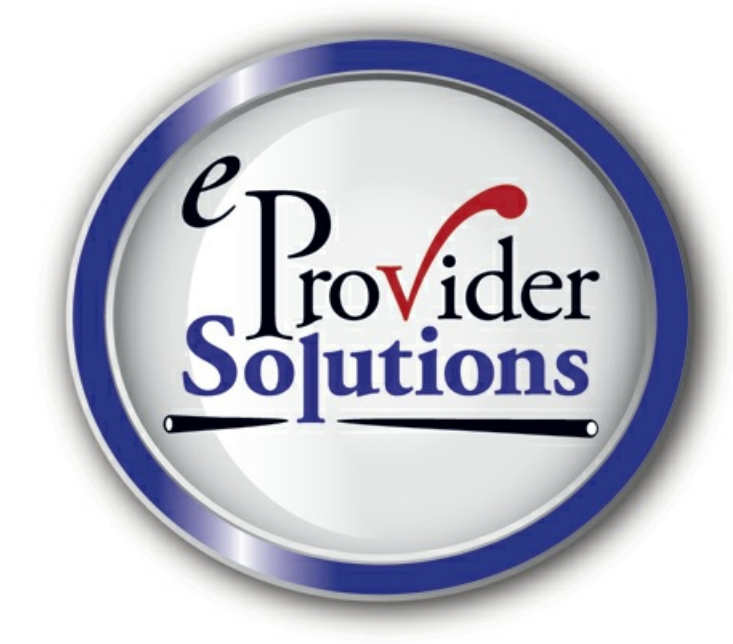

To transition a current customer of DrChrono utilizing TriZetto or Change Healthcare (fka Emdeon) to eProvider Solutions (EC clearinghouse), follow the steps below.

## 1. Add Customer to ePS:

Choose the Main provider of the practice in the CRM > PG Settings > Enroll to ePS > Fill in the details > Submit to ePS. If the transaction succeeds, the practice details get added to the ePS system, and the blue **"Enroll to ePS"** button will change to green **"Connected to ePS."** 

## 2. Initiating the EDI Enrollment:

Please log into the Provision portal and follow the instructions in the attached manual to initiate the enrollment for all the payers that practice submits claims. In the 1<sup>st</sup> step (Add Customer to ePS), we added only the primary NPI and Tax ID# to the ePS system; if the practice bills the claims under the multiple groups NPI# or provider individual NPI#, then create a JIRA and assign it to me with the below details.

Facility/Provider name Address Line1 Address Line2 Address City Address State Code

#### Address ZipCode

TaxId

Npi

Primary Taxonomy Code

# 3. Set ePS as a Clearing House:

Choose each provider of the practice in the CRM > Doctor Settings > Check "Enable ePS submission" and hit "Update Doctor Info."

# 4. Update ePS Payer in the patient demo:

Once you enable ePS as a clearing house in the doctor's account, all the screens where we can search or select the insurance payers will show the payers from the ePS payer list.

Go to Billing > Bulk Edit Payer ID# screen, where our system shows the list of insurances in the Patient Demographics screen. We need to choose the ePS Payer ID# for the payers that have a different payer ID# in the ePs system. Please use the below Kbase article for reference.

## https://support.drchrono.com/hc/en-us/articles/11782905228827?

When a client is enrolled with ePS, each time they enter an ePS payer ID number, a box will appear just to the right to allow them to see what services (EDI/ERA/EFT) are available with that payer and if those services need a separate enrollment.

P.S. - Bulk Edit Payer ID# may not show the accurate insurance count for the practice; we need to create a JIRA with the practice details to run a script and activate that option. However, it's not a blocker. We should still be able to update the existing payer with the ePS Payer in bulk with the help of the Bulk Edit Payer ID screen.